# spatialite\_gui 1.4.0 release notes

Please note: the app name is (*slightly*) changed, and now is **spatialite\_gui** In previous versions it was *spatialite-gui* instead (an underscore has now replaced an hyphen).

#### Long running queries:

| 🥩 spatialite-gui [a GUI tool for SQLite/SpatiaLite]                                                                                                    |                                                                                                    |                 |                     |  |  |  |  |
|----------------------------------------------------------------------------------------------------|----------------------------------------------------------------------------------------------------|-----------------|---------------------|--|--|--|--|
| Files                                                                                                    |                                                                                                    |                 |                     |  |  |  |  |
| / # 8 4 6 6 4 / 6 🛃                                                                                                    | 🔯   🙆 🎯 🗋                                                                                                    | 🛃 🛃   🗢   🔂   👰 | )   🖪   📀 😰   🛃     |  |  |  |  |
| F:\vanuatu\geonames\worl   F:\vanuatu\geonames\worl  GeoNames  GeoNames  GeoName  Geoname  Geoname Geoname Geon | <pre>SELECT * FROM GeoNames WHERE PtDistWithin(Geometry, MakePoint(11.87691, 43.46139, 4326), 10000.0) = 1;</pre> |                 |                     |  |  |  |  |
|                                                                                                    |                                                                                                    |                 |                     |  |  |  |  |
| Geometry                                                                                                    | Progress Counter                                                                                                  | Current Value   |                     |  |  |  |  |
| ggi_GeoNames_Geo                                                                                                    | 1 FullscanStep                                                                                                    | 3126782         |                     |  |  |  |  |
|                                                                                                    | 2 Sort                                                                                                    | 0               |                     |  |  |  |  |
| gid_GeoNames_Geo                                                                                                    | 3 Autoindex                                                                                                    | 0               |                     |  |  |  |  |
| gii_GeoNames_Geor                                                                                                    | 4 FetchedRows                                                                                                    | 53              |                     |  |  |  |  |
| giu_GeoNames_Geo                                                                                                    | 5 ElapsedTime                                                                                                    | 7.000           |                     |  |  |  |  |
| I allCountries                                                                                                    |                                                                                                    |                 |                     |  |  |  |  |
| geom_cois_rer_sys                                                                                                    |                                                                                                    |                 |                     |  |  |  |  |
| geometry_columns aut                                                                                                    |                                                                                                    |                 |                     |  |  |  |  |
| idx GeoNames Geomet                                                                                                    |                                                                                                    |                 |                     |  |  |  |  |
| A main and the second second s |                                                                                                    | wait please: SQ | L query in progress |  |  |  |  |
| Current SQLite DB: F:\vanuatu\geonames                                                                                                    | \world.sqlite                                                                                                    |                 | //                  |  |  |  |  |

When a long running query is under execution, the GUI will be updated *twice per second*, and a **progress report** will be shown:

- 1. *FullscanStep*: this is the total number of read ops performed as *full table scans*.
- 2. *Sort*: this is the total number of sort ops.
- 3. *Autoindex*: the SQLite core will silently build a temporary index as a desperate attempt to optimize heavy queries.

3.1. For all them, abnormally high values *may* indicate that defining some further index is required in order to optimize this query.

- 4. *FetchedRows*: this is the total number of valid rows fetched since query start.
- 5. *ElapsedTime*: expressed as *HH:MM:SS.millis* since query start

An **abort button** allows to safely terminate the current query with no negative consequences.

# Map preview and Statistic snapshot:

| 💣 spatialite-gui 🛛 [a GUI tool for SQLite/SpatiaLite]                         |  |  |  |  |  |  |
|-------------------------------------------------------------------------------|--|--|--|--|--|--|
| Files                                                                         |  |  |  |  |  |  |
|                                                                               |  |  |  |  |  |  |
| F:\vanuatu\geonames\wor GeoNames id ● name ● type ● country ● population      |  |  |  |  |  |  |
| elevation Column: GeoNames.population                                         |  |  |  |  |  |  |
| Geometry Refresh                                                              |  |  |  |  |  |  |
| ggu_GeoNa Drop Column                                                         |  |  |  |  |  |  |
| gii_GeoNar<br>Giu_GeoNa<br>Giu_GeoNa<br>Map Preview<br>allCountries<br>Extent |  |  |  |  |  |  |
| geom_cols_ref<br>                                                             |  |  |  |  |  |  |
| geometry_colu<br>                                                             |  |  |  |  |  |  |
| Statistic snapshot                                                            |  |  |  |  |  |  |
| Current SQLite DB: F:\vanuatu\geonames\world.sqlite                           |  |  |  |  |  |  |

these new tools are available at *column level* in the context menu (*right button click*).

### Map preview:

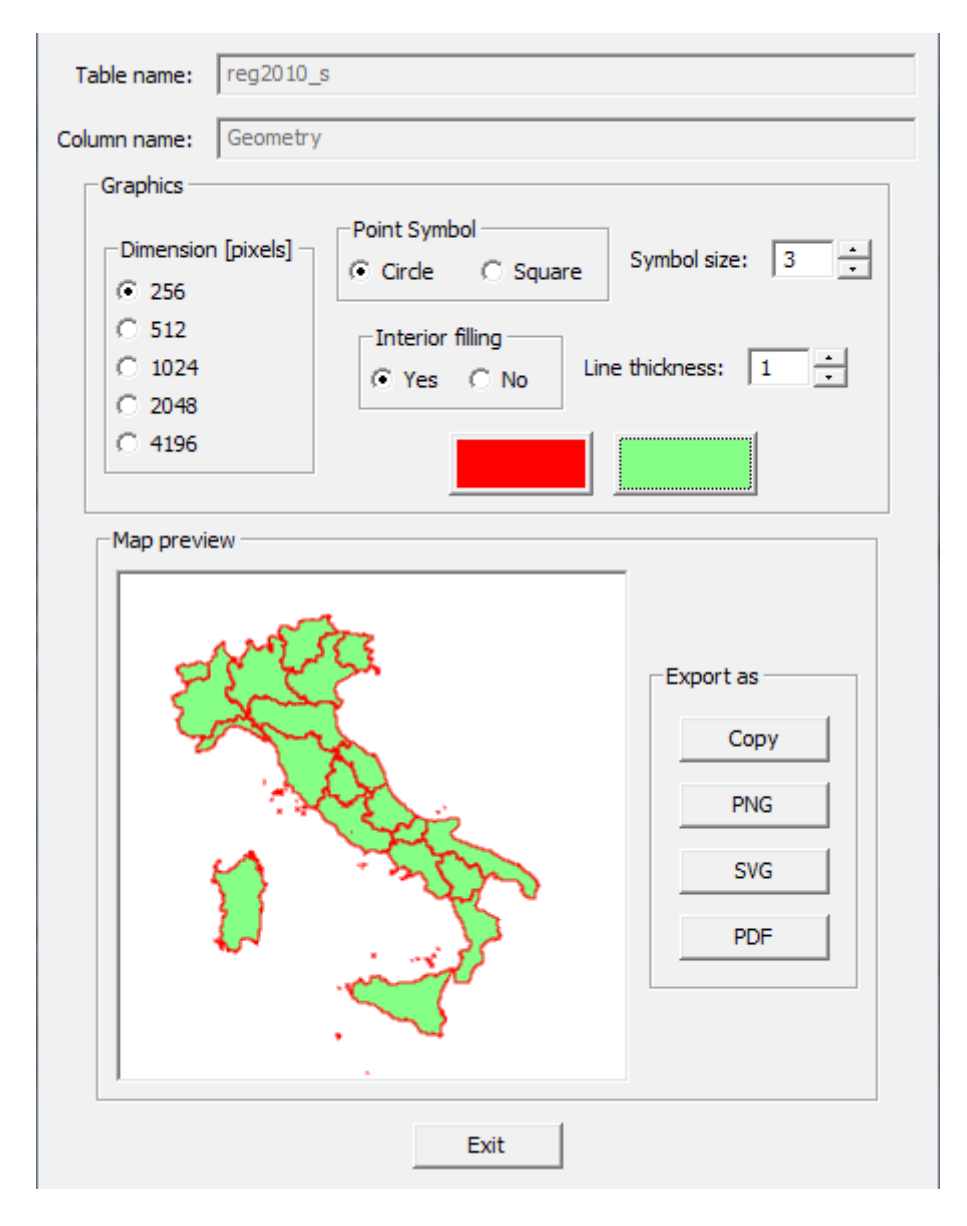

If the selected column actually contains at least one valid geometry, you can use the *map preview* tool (the column is not required to be registered in **geometry\_columns**).

The whole layer will be drawn: you are allowed to set (simple) graphics rules.

And you can **export** the map preview in several formats:

- you can copy the preview to the clipboard.
- you can export a PNG image
- you can export a SVG vector graphic file. You can easily visualize any SVG file simply using your Web Browser (with the remarkable exception of Microsoft Explorer, that is completely unable to render SVG files)
- you can export a PDF (A4, 300dpi) document.

## Statistic snapshot:

| Table name:       | PopulatedPlaces          | - |  |  |  |
|-------------------|--------------------------|---|--|--|--|
| Column name:      | elevation                |   |  |  |  |
| Total values:     | 19888                    | - |  |  |  |
| NULL values:      | 408                      |   |  |  |  |
| INTEGER values:   | 19480                    |   |  |  |  |
| Data distributi   | on snapshot              |   |  |  |  |
|                   | DISTINCT values: 1782    |   |  |  |  |
| Data range        |                          |   |  |  |  |
| Min: 1            | Max: 3045                |   |  |  |  |
| Average: 397.1364 |                          |   |  |  |  |
| -Standard dev     | iation                   |   |  |  |  |
| Pop: 412.         | 3673 Samp: 412.3779      |   |  |  |  |
| -Variance         |                          |   |  |  |  |
| Pop: 1700         | 46.791 Samp: 170055.5207 |   |  |  |  |
| Show chart Exit   |                          |   |  |  |  |

The column's values distribution will be evaluated: if the column actually contains numeric values, the standard statistics parameters are reported.

| Table name:   | GeoNames                   |
|---------------|----------------------------|
| Column name:  | country                    |
| Total values: | 7252292                    |
| NULL values:  | 5391                       |
| TEXT values:  | 7246901                    |
|               | Data distribution snapshot |
|               | DISTINCT values: 249       |
|               | Show chart Exit            |

In any other case the number of distinct values will be reported.

Then you can go to second step pressing the **Show chart** button.

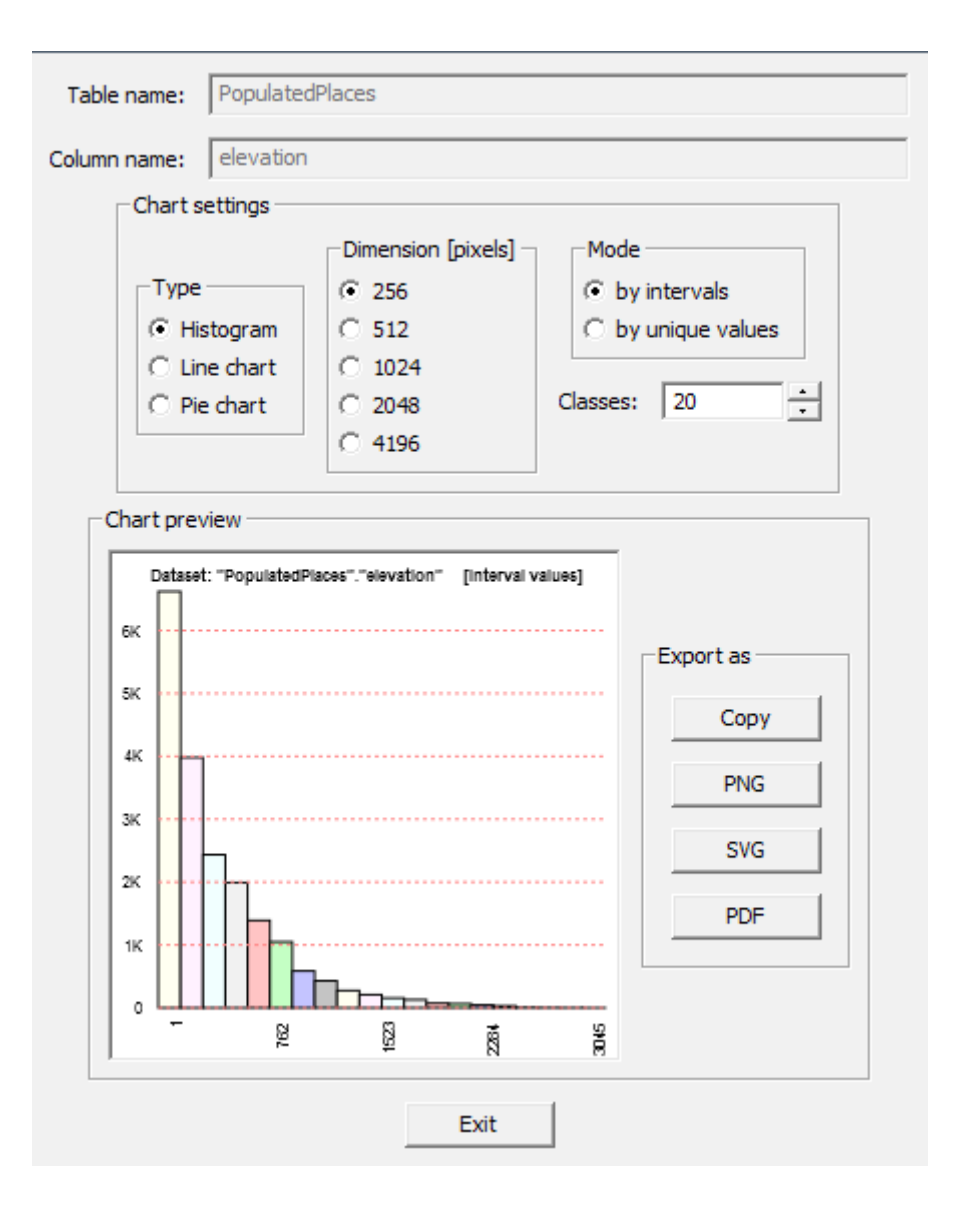

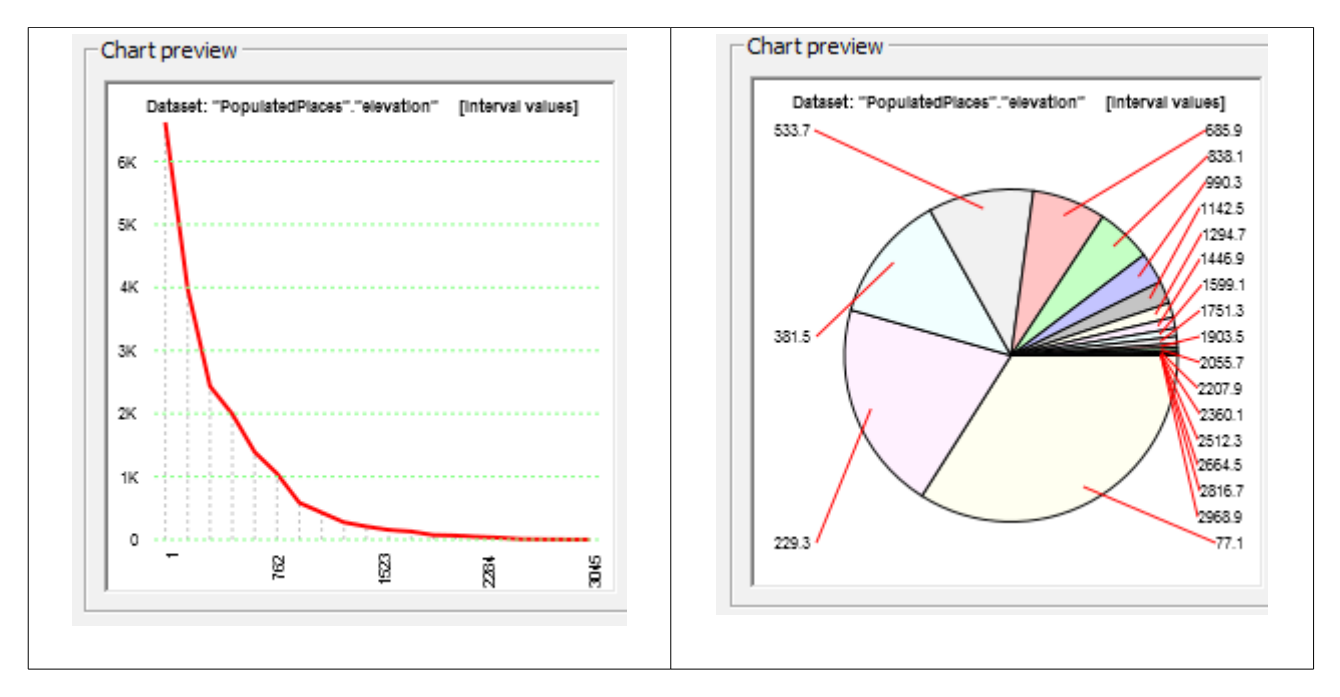

A Chart preview is shown: several different flavors are supported.

And you can **export** the chart preview in several formats:

- you can copy the preview to the clipboard.
- you can export a PNG image
- you can export a SVG vector graphic file. Again, you can easily visualize any SVG file simply using your Web Browser (MSIE excluded, obviously ...)
- you can export a PDF (A4, 300dpi) document.

#### **Shapefile import now supports immediate Spatial Index generation:**

| Path:                                                                                                    | F:\vanuatu\jst | tat\comuni\com 1981               |   |  |  |
|----------------------------------------------------------------------------------------------------|----------------|-----------------------------------|---|--|--|
| Table name:                                                                                                    | com 1981       |                                   |   |  |  |
| GeomColumn name:                                                                                                    | Geometry       |                                   |   |  |  |
|                                                                                                    | -Charset Encod | ing                               |   |  |  |
|                                                                                                    | BTG5-HKSCS     | -1999                             |   |  |  |
|                                                                                                    | BTCS-HKSCS     | PIGS-HKSCS-1999                   |   |  |  |
|                                                                                                    | CDOED          | DOS/OFM Western Furene            |   |  |  |
|                                                                                                    | CP050          | DOS/OEM Western Europe            | = |  |  |
|                                                                                                    | CDOCC          | DOS/OEM Repres                    |   |  |  |
|                                                                                                    | CP000          | DOS/OEM Cyriffie                  |   |  |  |
|                                                                                                    | CP0/4          | DOS/OEM INAL<br>DOS/OEM Inspace   |   |  |  |
| SBID: 32632                                                                                                    | CP932          | DOS/OEM Japanese                  |   |  |  |
|                                                                                                    | CP936          | DOS/OEM Chinese                   |   |  |  |
|                                                                                                    | CP949          | DOS/OEM Korean                    |   |  |  |
|                                                                                                    | CP950          | DOS/ORM Chinese/Bigs              |   |  |  |
|                                                                                                    | CP1133         | Laotian<br>Mindaun Control Europa |   |  |  |
|                                                                                                    | CP1250         | Windows Central Europe            |   |  |  |
|                                                                                                    | CP1251         | Windows Cyrillic                  | _ |  |  |
|                                                                                                    | CP1252         | Windows Latin I                   | - |  |  |
|                                                                                                    | CP1253         | Windows Greek                     | - |  |  |
| Geometry storage<br>Coerce 2D geometries [x,y]<br>Apply geometry compression<br>With Spatial Index (R*Tree)<br>OK Cancel |                |                                   |   |  |  |
|                                                                                                    |                |                                   |   |  |  |

Last but not least: when you import some Shapefile, you can now immediately create an R\*Tree Spatial Index supporting the Geometry column.